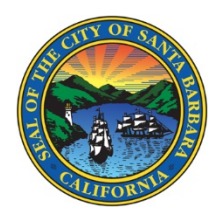

## WaterSmart: Scheduling a Payment

- 1. Click on the Billing tab and select Payment
- 2. Under Payment, select Pay Bill
- 3. Select the bill you want to schedule a payment. Make sure all other invoices that have a balance due are not selected. You can only schedule a payment for 1 invoice at a time.
- 4. Click on Pay Selected

| City of Santa Barba<br>Portal                                               | ara WaterSmart          | English                        | Accounts        |                | ~                                                                                                    | Logout |
|-----------------------------------------------------------------------------|-------------------------|--------------------------------|-----------------|----------------|----------------------------------------------------------------------------------------------------|--------|
| Home 1 SBilling                                                             | <b>III</b> Track        | <b>⊡</b> Take Action           | Services        | & Forms        | 🔅 Settings                                                                                                    |        |
| SERVICE ADDRESS                                                             | AC                      | COUNT NUMBER                   |                 |                |                                                                                                    |        |
| Payment<br>View Bill<br>2 Pay Bill<br>Payment Options<br>Scheduled Payments | Pay Bill<br>Open Invoid | ces                            |                 |                | × III                                                                                                    | -      |
| Evaluate Bill                                                               | 3 Select                | Invoice                        | Invoice<br>Date | Balance<br>Due |                                                                                                    |        |
| Understand Bill<br>Compare Bill<br>Forecast Bill<br>Bill Settings           |                         | Due in 15<br>days<br>Account # | 3/14/2024       | \$162.81       | View Invoice<br>Payment History<br>Adjustment History<br>Scheduled Payment<br>History<br>Refresh History<br>Remind Me | L      |
| Bill Delivery Method<br>Pay by Text                                         |                         | Due in 7 days<br>Account #     | 3/6/2024        | (\$32.60)      | View Invoice<br>Payment History<br>Adjustment History<br>Scheduled Payment<br>History<br>Refresh History<br>Remind Me |        |
|                                                                             | 4                       | Due in 6 days<br>Account #     | 3/5/2024        | (\$382.43)     | View Invoice<br>Payment History<br>Adjustment History<br>Scheduled Payment<br>History<br>Refresh History<br>Remind Me |        |

This screen will pop-up and the Pay Today will be automatically select. Click on Schedule a Payment instead.

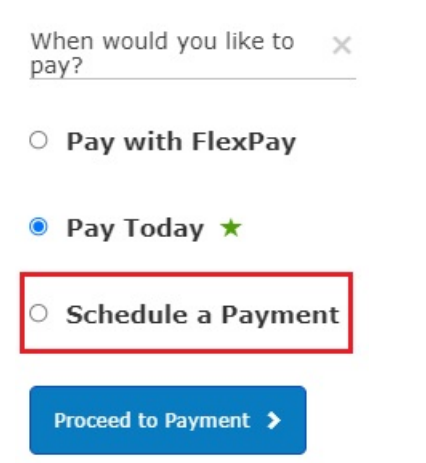

After select Schedule a Payment, the screen will change to the one below.

Click on the calendar icon and select a future date.

Select Proceed to Payment

| When would you like to pay? | X |
|-----------------------------|---|
| O Pay with FlexPay          |   |
| ○ Pay Today ★               |   |
| Schedule a Payment          |   |
| Payment Date *              | - |
| 04/03/2024                  |   |
| Proceed to Payment >        |   |

Your screen will change to the regular Pay Bill screen.

Select your payment method and how much you would like to pay and hit Continue.

| Pay Bill                             |
|--------------------------------------|
|                                      |
| How would you like to pay?           |
| Available Payment Methods            |
| New Credit/Debit Card 🗸              |
|                                      |
|                                      |
| Here much would you like to pay?     |
| How much would you like to pay?      |
| • Pay Full Invoice \$162.81          |
| • Pay Minimum \$10.00                |
| <ul> <li>Pay Other Amount</li> </ul> |
|                                      |
|                                      |
| Continue >                           |

If you are entering new payment information, please make sure to complete all required fields and press Continue.

| Pay Bill                          |       |
|-----------------------------------|-------|
| lease enter your card information |       |
|                                   |       |
| Cardholder Name *                 |       |
| CITY OF SANTA BARBARA             |       |
| Card Number *                     | CVV * |
| Card number                       | CVV   |
|                                   |       |
| Expiration Date *                 |       |
| March 💙 2024 💙                    |       |
| Billing Address *                 |       |
| 625 LAGUNA ST                     |       |
| Country *                         |       |
| United States                     | ~     |
| City *                            |       |
| SANTA BARBARA                     |       |
| State *                           |       |
| California                        | ~     |
| Zip *                             |       |
| 93101                             |       |
| Email                             |       |
| Email Address                     |       |
|                                   |       |
|                                   |       |
| Continue >                        |       |

Please agree to the Invoice Cloud Terms and Conditions.

Click on the blue box with Schedule Payment.

You will notice on the bottom of the blue box, your payment scheduled date will be visible.

|                                   | 1                         |          |  |
|-----------------------------------|---------------------------|----------|--|
| Invoice #                         |                           | Amount   |  |
| 6458310 - <b>Q</b> View           |                           | \$162.81 |  |
|                                   | SUBTOTAL                  | \$162.81 |  |
|                                   | SERVICE FEE *             | + \$0.00 |  |
|                                   | GRAND TOTAL               | \$162.81 |  |
| I agree to the <u>Invoice Clo</u> | ud Terms and Conditions.  |          |  |
|                                   | Schedule Payment \$162.81 |          |  |
| _                                 |                           |          |  |

After clicking on the Schedule Payment box, you will be taken to the confirmation page.